## Lepide Active Directory Self Service

Password Synchronization Configuration for Office 365

## In order to configure password synchronization of Office 365, perform the following steps:

- 1. Download and install the Microsoft Online Services Sign-In Assistant (beta or higher version)
- 2. Download and install the Windows Azure AD Module for Windows PowerShell (4 or higher version)
- 3. Upon successful installation, go to the following path

 $\verb|C:\Windows\System32\WindowsPowerShell\v1.0\Modules|| \\$ 

4. Move the folders named 'MSOnline' and 'MSOnlineExtended' from there to

C:\Windows\SysWOW64\WindowsPowerShell\v1.0\Modules

You can check the installed version in PowerShell to verify it.

- 1. Open the 'Run' command by typing 'Windows+r' button
- 2. Type PowerShell in it and press 'Enter'. Windows PowerShell will open up.
- 3. Type **\$PSVersionTable** and press 'Enter'.
- 4. The result will provide the version details.

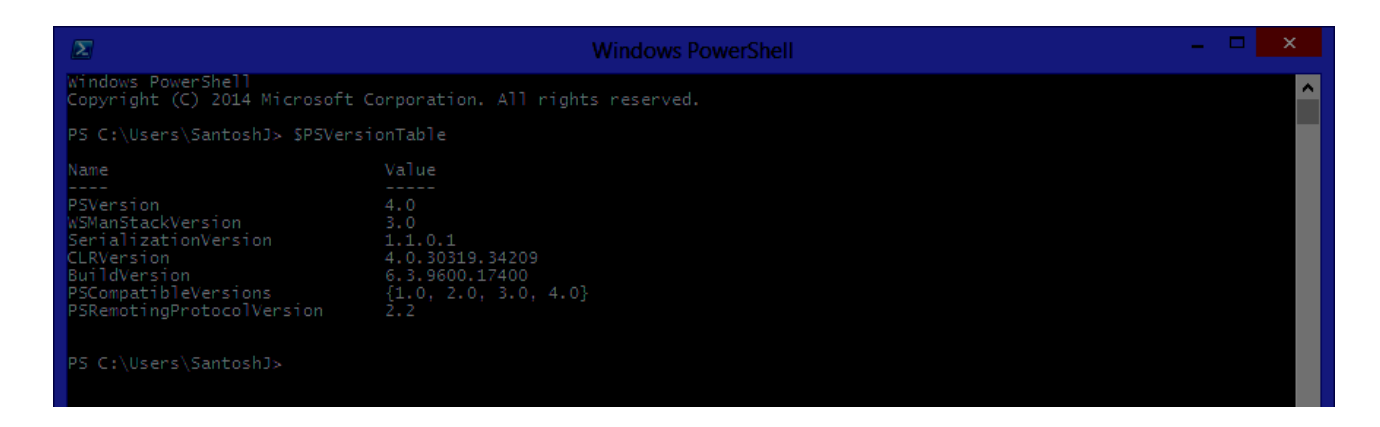

Now provide Office 365 details in Lepide Active Directory Self Service to enable password synchronization.